## راهنمای ارزشیابی اساتید

- **۱- ابتدا وارد محیط اینترنت شده و سایت سدف را باز کنید.** 
  - ۲- نام کاربری و رمز عبور خود را وارد نمایید

| SEASCHEAS                         | پرتال ورود یکپارچه اعضا (پویا)                                            |          |
|-----------------------------------|---------------------------------------------------------------------------|----------|
| 📩 شماره دانشجویی خود را وارد کنید | نام کاربری 📼 🕒                                                            |          |
| 📩 رمز عبور خود را وارد کنید       | رمز عبور                                                                  |          |
| HE VIANE VI                       | ورود                                                                      | REV ZREV |
|                                   | سیستم جامع دانشگاهی سدف<br>پشتیبانی توسط شرکت مہندسی دادہ پر دازان معامیر |          |

**۳- از قسمت منوی آموزش ، ارزشیابی اساتید را انتخاب نمایید .** 

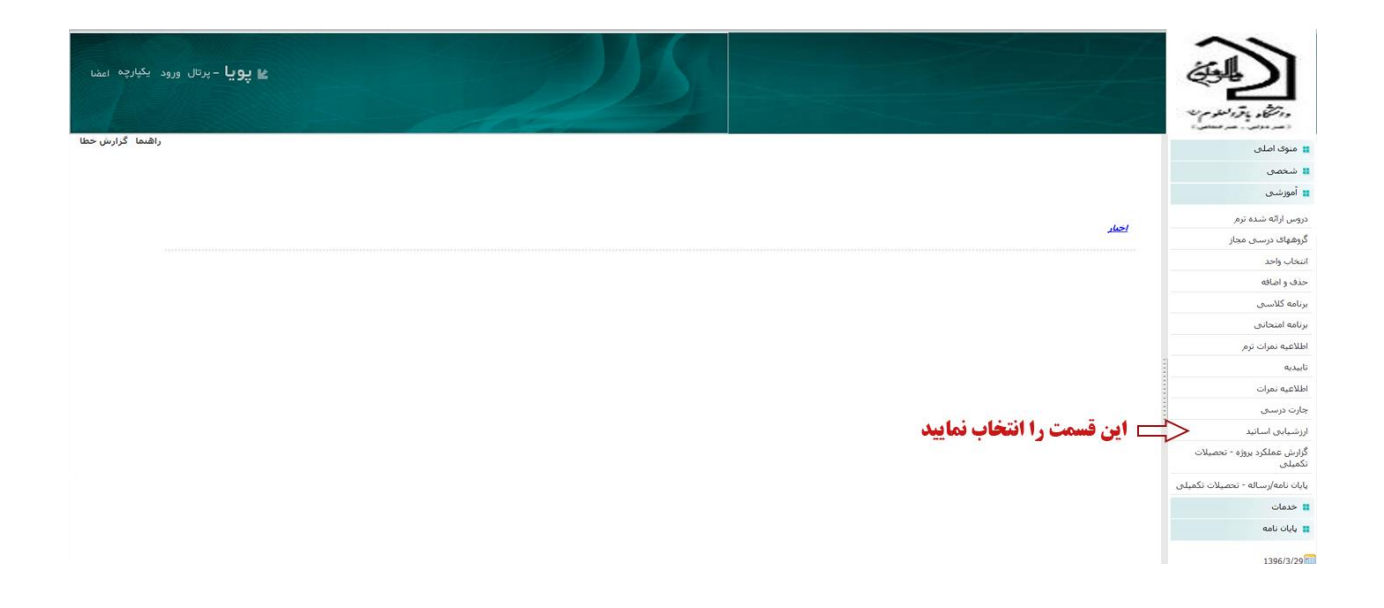

۴- در قسمت باز شده به ترتیب اساتید ترم جاری را انتخاب نمایید.

| 205                                                                        | All and a second second s | 2                          |
|----------------------------------------------------------------------------|----------------------------------------------------------------------------------------------------|----------------------------|
|                                                                            |                                                                                                    | 🚦 منوی اصلو                |
|                                                                            |                                                                                                    | 🔡 شخصی                     |
| انتخاب درس مورد نظر براي ارزشيابي                                          |                                                                                                    | ដ آموزشنی                  |
| انام درس<br>ایرنامه ریزی و سیاست گذاری در فرهنگ و ارتباطات                 | نام استاد<br>اسیار محمد چسین هاشمیانا 🗲 اساقیلی را به قرقیب انتخاب نماییل                                                                                                    | دروس ارائه ش               |
| بردید. ریزد و سیاست استراط بر سیار و ارتباط از<br>ابررسای نقش هنر در تبلیغ | ی مجاز اصغر اسلامی تنها                                                                                                    | گروهها <mark>ی</mark> درسا |
|                                                                            |                                                                                                    | انتخاب واحد                |
| ا بر کنید.                                                                 | <ul> <li>لطفا در صورتیکه درسی در لیست فوق موجود است انتخاب کرده و فرم ارزشیابی آن ر</li> </ul>                                                                                                    | حذف و اضافه                |
|                                                                            | 0 0 00007808000 0 0 000 0 0 0 0 0 0 0 0                                                                                                    | برنامه كلاسي               |
|                                                                            |                                                                                                    | برنامه امتحانو             |
|                                                                            | ې تزم                                                                                                    | اطلاعيه نمرات              |
|                                                                            | 1                                                                                                    | تاييديه                    |
|                                                                            |                                                                                                    | اطلاعيه نمرات              |
|                                                                            |                                                                                                    | چا <mark>ر</mark> ت درستی  |
|                                                                            |                                                                                                    |                            |

۵- سپس وارد فرم ارزشیابی شده و برای هر سوال گزینه مورد نظر را انتخاب نموده و در پایان در انتهای صفحه ، دکمه تایید کلیک نمایید .

| به توجیح ایران میکی از معلمی بر میرامین دست و زیرمان سیم پیشت کرد.<br>سیطح کمیت آمونی داشتگاه مناسب یه و رفتی مشخص بی در و همکار شما تقد<br>سیطح کمیت آمونی داشتگاه میران جاهد برای ایران از حف نظر و همکاری شما تقد<br>بازاری همی شود نمره ۱۲ به منزله کمینی امتیار و ۲۰ به همای بیشترین امتیار می<br>ارزشیایی مربوط به درس <b>برنامه ریزی و سیاست گذاری در فرهنگ و ارتباط</b> | نظرات ارز<br>و تشکر مد<br>اشد.<br>ت ارائه ش | شمند شنعا<br>ن شود.<br>ده توسط <b>س</b> | ما محرمانه تلقر<br>ما محرمانه تلقر<br>دفتر نظارت<br><b>سيد محمد حب</b> | ر مورد ساخص هاد<br>بی شده و در ارتقاد<br>ت و ارزیابی دانشگاه<br><b>سبن هاشمیان</b> | ى<br>ى                                                                                                    |               |
|----------------------------------------------------------------------------------------------------|---------------------------------------------|-----------------------------------------|------------------------------------------------------------------------|------------------------------------------------------------------------------------|----------------------------------------------------------------------------------------------------|---------------|
| گوبه                                                                                                    | 19 20                                       | 17 18                                   | 15 16 17                                                               | 12 13 14                                                                           |                                                                                                    |               |
| 1 اتوانایی انتقال مطالب اساسی درس                                                                                                    | 00                                          | 00                                      | 000                                                                    | 000                                                                                | The second second secon |               |
| 2 دانش عمومی استاد در رشته تحصیلی                                                                                                    | OC                                          | 000                                     | 000                                                                    | 000                                                                                | N                                                                                                    |               |
| 3 جامع نگری و ژرف اندیشی استاد در ارائه مباحث                                                                                                    | 0 0                                         | 000                                     | 000                                                                    | 000                                                                                |                                                                                                    |               |
| 4 التوانايي انتقال مطالب اساسيي درس                                                                                                    | 00                                          | 00                                      | 000                                                                    | 000                                                                                |                                                                                                    |               |
| 5 داشتن طرح درس مناسب و جامعیت و بیوستگی در ارائه مطالب                                                                                                    | 00                                          | 000                                     | 000                                                                    | 000                                                                                | - \ [                                                                                                    |               |
| 6 کوشش برای طرح میاحث جدید و استفاده از منابع روزآمد                                                                                                    | 00                                          | 00                                      | 000                                                                    | 000                                                                                |                                                                                                    | ک دنه های     |
| 7 تناسب راهبردها و شيوه هاې آموزش با اهداف درس                                                                                                    | 00                                          | 00                                      | 000                                                                    | 000                                                                                | $\setminus$                                                                                                    | Lundia        |
| 8 استفاده از شیوه های ارزشیایی مناسب از دانش جویان با توجه به اهداف درس                                                                                                    | 0 0                                         | OC                                      | 000                                                                    | 000                                                                                | /                                                                                                    | متعسب ر       |
| 9 شرکت دادن دانشجویان در میاحث درس                                                                                                    | 0 0                                         | 00                                      | 000                                                                    | 000                                                                                |                                                                                                    | انتخاب تماييا |
| 10 ایجاد انگیزه و رغبت در دانش جویان جهت تحقیق و مطالعه                                                                                                    | 0 0                                         | 00                                      | 000                                                                    | 000                                                                                |                                                                                                    |               |
| 11 نحوه مديريت كلاس ( نظم و زمان )                                                                                                    | 0 0                                         | 00                                      | 000                                                                    | 000                                                                                | $\neg / \downarrow$                                                                                                    |               |
| 12 امکان ارتباط ( حضوری و غیر حضوری ) با استاد در خارج از کلاس                                                                                                    | 00                                          | 00                                      | 000                                                                    | 000                                                                                |                                                                                                    |               |
| 13 أداب و رفتار اجتماعي با دانش جويان و احترام متقابل                                                                                                    | 00                                          | 00                                      | 000                                                                    | 000                                                                                |                                                                                                    |               |
| 14 واکنش منطقی و معقول به بیشنهادها ، انتقادها و دیدگاهها ی دانش جویان                                                                                                    | 0 0                                         | 00                                      | 000                                                                    | 000                                                                                | /                                                                                                    |               |
| 15 گشاده رويي استاد و تكريم دانش جويان                                                                                                    | 00                                          | 00                                      | 000                                                                    | 000                                                                                |                                                                                                    |               |
| 16 جنانچه نظر، انتقاد یا بیشنهاد دیگری دارید، در کادر زیر مرقوم بقرمایید.                                                                                                    |                                             |                                         |                                                                        |                                                                                    |                                                                                                    |               |

**تذکر ۱ : در این حالت درس ارزشیابی شده از مجموعه اولیه به مجموعه دروس ارزشیابی منتقل می شود.** تذکر ۲ : تنها با انجام ارزشیابی اساتید از طریق سیستم سدف می توانید نمرات ترم خود را ببینید.

آدرس اینترنتی سیستم ارزشیابی سدف دانشگاه باقرالعلوم (ع)

http://puya.bou.ac.ir